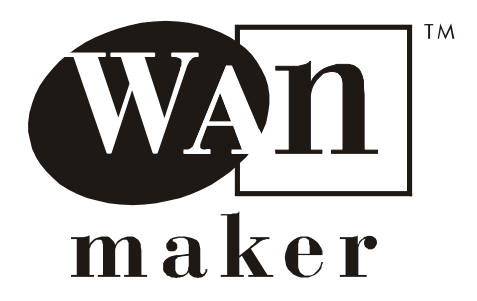

# CupréDSU SDSL Digital Service Unit

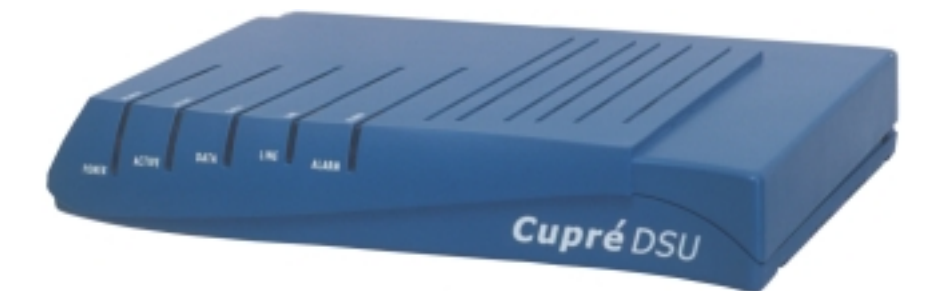

# **User's Manual**

CDSU-5101-001 March 2000

Visit us at www.wanmaker.com

# $L \ A \ R \ S \ C \ \mathcal{O} \ M^{\circ}$

#### NOTICE

Specifications and performance characteristics described in this document are subject to change without notice. WANmaker, CupréDSU, and LineLearn are trademarks of Larscom Incorporated. Other trademarks and registered trademarks are owned by their respective companies.

#### \*\*\*

Larscom Incorporated 1845 McCandless Drive Milpitas CA 95035

Telephone: (408) 941-4000 Fax: (408) 956-0108 World Wide Web: www.wanmaker.com

#### \*\*\*

Copyright © 2000 Printed in U.S.A.

### **Table of Contents**

| Safe | ty Precautions                                 | v                                       |
|------|------------------------------------------------|-----------------------------------------|
| 1. G | etting Started                                 |                                         |
|      | . 6 Easy Steps                                 |                                         |
|      | Overview                                       | 1-1                                     |
|      | Features and Benefits                          |                                         |
|      | Step 1—Verify Your Order                       |                                         |
|      | What You'll Need To Provide                    |                                         |
|      | Step 2—Position the CupréDSU                   |                                         |
|      | Desktop Position                               |                                         |
|      | Wall Mounting                                  |                                         |
|      | Step 3—Check the Default Configuration         | 1-6                                     |
|      | Service Provider Application                   | 1-6                                     |
|      | Step 4—Connect to the SDSL Line                | 1-7                                     |
|      | Step 5—Connect to Your Local Network           | 1-8                                     |
|      | Step 6—Connect to Power                        |                                         |
|      | Verify the LED Indicators                      | 1-10                                    |
| ~ ~  |                                                |                                         |
| 2. C | onsole Operation                               |                                         |
|      | The Terminal                                   |                                         |
|      | Requirements                                   |                                         |
|      | Connection                                     |                                         |
|      | Configuration                                  |                                         |
|      | Terminal Operation                             |                                         |
| App  | endix A. Specifications                        | A-1                                     |
|      | Cable Pinoute                                  | ۰۰۰۰۰۰۰۰۰۰۰۰۰۰۰۰۰۰۰۰۰۰۰۰۰۰۰۰۰۰۰۰<br>۸ ٦ |
|      | Cable I mouls                                  |                                         |
|      | Data Port                                      |                                         |
|      |                                                |                                         |
| Арро | endix B. Setup for Point-to-Point Applications | B-1                                     |
|      | DIP Switches                                   |                                         |
|      | Internal Jumpers                               | B-4                                     |
|      |                                                |                                         |
| Inde | X                                              | I-1                                     |
|      |                                                |                                         |

Limited Warranty and License Agreement

# List of Figures

| The CupréDSU 1-4                                |
|-------------------------------------------------|
| Service Provider Application 1-0                |
| Connect the SDSL WAN Line 1-2                   |
| Connect the Router to the Data Port 1-8         |
| Connect the Power Cable 1-9                     |
| Check the LEDs on the CupréDSU Front Panel 1-10 |
| Connect the DB9 Serial Terminal Cable 2-2       |
| Create a Terminal Connection 2-3                |
| Assign a COM Port 2-3                           |
| Enter the COM Port Properties 2-4               |
| Terminal Screen During CupréDSU Reboot 2-8      |
| CupréDSU Main Menu 2-6                          |
| The DSL Status Screen                           |
| Software Download Warning Screens 2-2           |
| DCE-to-DTE Data Port Cable                      |
| Point-to-Point (Campus) ApplicationB-2          |
| Configure the DIP Switch                        |
| Open the CupréDSU Case (bottom view) B-4        |
| Move Jumper from JP5 to JP3 B-5                 |
|                                                 |

# List of Tables

| Table 2-A. | CupréDSU Status Definitions  | 2-7 |
|------------|------------------------------|-----|
| Table A-1. | General Specifications       | A-1 |
| Table A-2. | Data Cable Connector Pinouts | A-4 |
| Table B-1. | DIP-Switch Configuration     | B-3 |

### **Safety Precautions**

The following safety precautions apply to the CupréDSU:

- 1. Be sure to read and follow all warning notices and instructions.
- 2. The maximum recommended ambient temperature for CupréDSU is 50 °C. Care must be taken to allow sufficient space for air circulation between units when the CupréDSU is installed inside a closed rack assembly. The operating ambient temperature of the rack environment might be greater than room temperature. Installation in a rack without sufficient air flow can be unsafe.
- 3. The ac adapter must be plugged into the correct supply voltage; i.e., 120 V ac. Be sure the supplied ac voltage is correct and stable. If the input ac voltage is more than 10% lower than the standard, this may cause a malfunction of the CupréDSU unit.
- 4. Installation in restricted access areas must comply with Articles 110-16, 110-17, and 110-18 of the National Electrical Code (NEC), ANSI/NFPA 70.
- 5. Do not allow anything to rest on the power cord of the ac adapter, and do not locate the CupréDSU where anyone will walk on the connected power cord.
- 6. When installed in its final configuration, the CupréDSU must comply with the applicable safety standards and regulatory requirements of the country and city in which it is installed. If necessary, consult the appropriate regulatory agencies and inspection authorities to ensure compliance.
- 7. In rare instances, a voltage potential can be created between the earth grounds of two or more buildings. If CupréDSUs installed in separate buildings are interconnected, the difference in voltage potential can cause a hazardous condition. Consult a qualified electrical consultant to determine whether or not this phenomenon exists and, if necessary, implement corrective action before interconnecting the products. If the equipment is to be used with telecommunications circuits, take the following precautions:
  - Never install telephone wiring during a lightning storm.

- Never install a telephone jack in a wet location unless the jack is specially designed for wet locations.
- Never touch uninstalled telephone wires or terminals unless the telephone line has been disconnected at the network interface.
- Use caution when installing or modifying telephone lines (other than a cordless telephone) during an electrical storm. There is a remote risk of electric shock from lightning.
- Do not use a telephone or other equipment connected to telephone lines to report a gas leak that is in the vicinity of the leak.

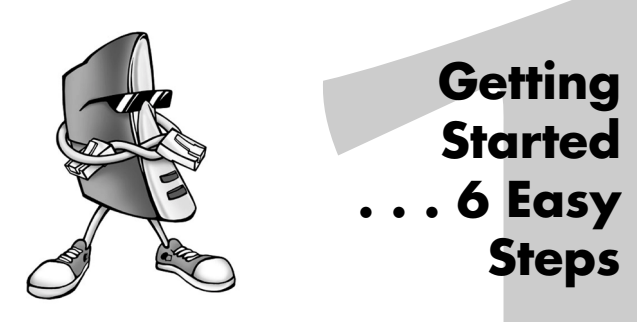

# Overview

The CupréDSU SDSL Digital Service Unit uses the latest multi-rate Symmetrical Digital Subscriber Line technology for long-range, high-speed data transmission from 144 kbps to 2.320 Mbps. This data rate automatically adapts to the best "rate versus range" performance for efficient and stable transmission.

CupréDSU uses 2B1Q line code with echo cancellation to maximize the transmission rate over a single twisted pair of telephone wires. 2B1Q line code provides high immunity to background noise and enables transmission over multi-pair cables.

The CupréDSU is designed to be compatible with Copper Mountain Networks, Inc., DSLAM (Digital Subscriber Line Access Multiplexer) technology, and meets CPE (Customer Premises Equipment) requirements to operate with Copper Mountain's CopperEdge<sup>®</sup> DSL Concentrators. Easy to configure (as a CPE device, it can be used right out of the box), the CupréDSU offers a low-cost, plug-andplay solution to moving data. Simply connect the V.35 interface to a router, the line port to an SDSL line, the power cord to an ac line, and you're operational.

### **Features and Benefits**

- Broadband SDSL DSU transmission
- Symmetrical multi-rate data transmission from 144 kbps to 2.3 Mbps over a single twisted-pair telephone line
- Compatible with Copper Mountain Network's DSLAMs
- V.35 (DB25) serial router interface
- 2B1Q line coding
- RS-232 (DB9) Craft port for management and control capability

# Verify Your Order

After unpacking your CupréDSU and its accessories from the box, check the contents against the following list:

- 1 CupréDSU SDSL unit
- 1 power supply: 120 V ac to 12 V dc power converter and cable
- 1 6-foot SDSL cable (RJ11)
- 1 V.35-to-DB25 serial data cable (router connection)
- CupréDSU SDSL User's Manual (this document), Larscom Part SDSL-5101-001

If you are missing any of these non-optional items, contact your distributor or Larscom Customer Service.

# What You'll Need To Provide

- If you are going to mount the CupréDSU on a wall, you will need:
  - a. Two 3/4-inch sheet-metal or round-head wood screws (5/32-inch or less thread diameter)
  - b. Two screw anchors (if necessary), depending on wall type
  - c. Drill with bit slightly smaller than the screw anchor or screw thread diameter
- If you require a different router cable than that provided by Larscom, you should acquire the appropriate serial data cable or adapter for connecting your router to the CupréDSU **DATA** port. Contact your router manufacturer or distributor.

# STE *P*

# Position the CupréDSU

Your CupréDSU can be placed on a flat surface such as a table or desktop, or mounted on a wall (*Figure 1-1*).

# **Desktop Position**

The CupréDSU should be located near an ac source and within easy access to an SDSL WAN (Wide Area Network) connection, a data terminal or PC (Personal Computer), and a V.35 router connection. Make sure that the area around the unit is clean and away from any heat source.

# Wall Mounting

To mount the CupréDSU on a wall, you will need two 3/4-inch sheetmetal or round-head wood screws (5/32-inch or less thread diameter), and perhaps two screw anchors, depending on the type of wall.

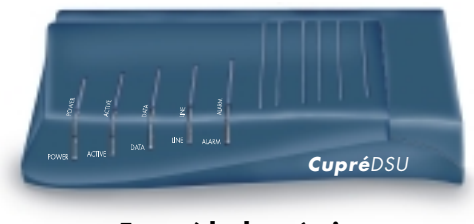

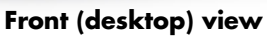

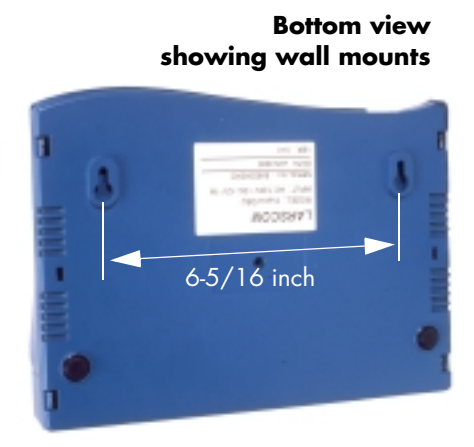

Figure 1-1. The CupréDSU

To wall-mount your CupréDSU:

### CAUTION: Be sure that the anchoring method you use will support a load of at least 10 pounds.

- 1. Select an area of the wall where the CupréDSU will be mounted.
- 2. Holding a copy of the template printed to the right—drill two holes to match the center points of the two circular mounting holes on the back of the unit (6-5/16 inch center-to-center; see *Figure 1-1*). [Photocopying the template may distort dimensions slightly.]
  - **Note:** Use a drill bit that will allow the threads of the screws to firmly secure the unit to the wall, or prevent the screw anchors (if used) from rotating when inserted.
- 3. Install the two screws just deep enough into the wall so that when the mounting holes on the bottom of the CupréDSU are placed over the screw heads and slid slightly downward, the unit is held firmly against the wall. [This is approximately 1/8-inch from the wall surface to the bottom of the screw head.]
  - **Note:** To allow more freedom of movement, do not wall-mount your unit until all cables have been installed.

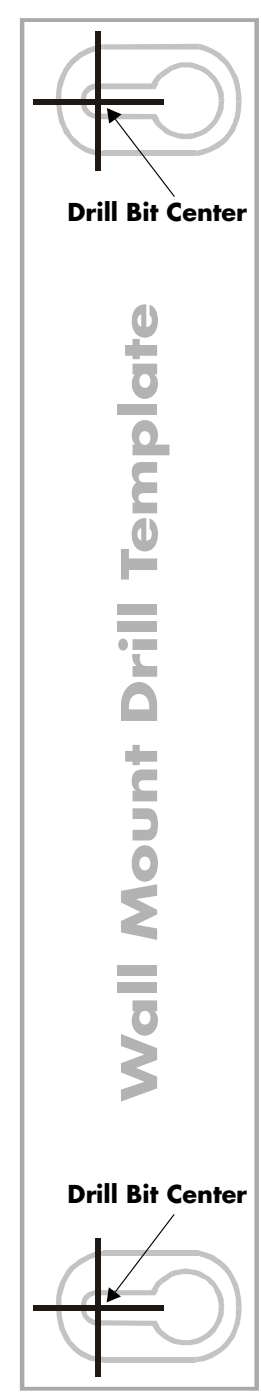

# **Check the Default Configuration**

The default configuration of the CupréDSU is that used in a **Service Provider** application (*Figure 1-2*). In this

application, a single CupréDSU is connected as a CPE (also called RT for remote terminal) device through the SDSL port to a Service Provider's DSLAM located at the remote Central Office (CO). No configuration by the user is necessary; the CupréDSU will work directly as shipped.

*Note:* The CupréDSU has been tested successfully with the Copper Mountain CopperEdge<sup>®</sup> DSL Concentrator. If you are connecting to another brand of DSLAM, call your distributor or Larscom Customer Service to receive compatibility information.

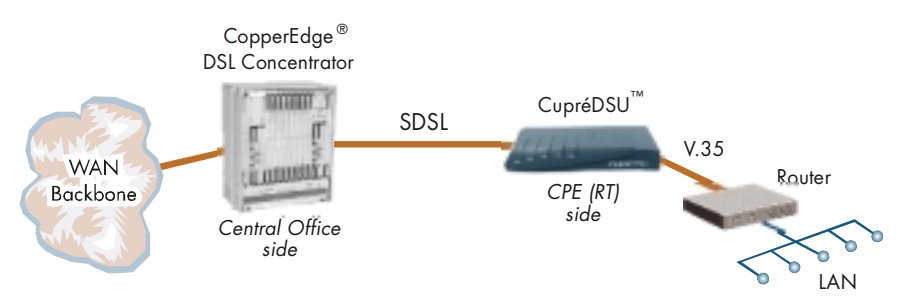

Figure 1-2. Service Provider Application

## Service Provider Application

### SDSL Data Rate

When connected to a WAN backbone in a Service Provider environment, the CupréDSU data rate is automatically set by the Central Office DSLAM and does not require customer intervention. In effect, the DSLAM overrides the SDSL data-rate configuration of the DIP- switches on the back of the CupréDSU, no matter how they are configured.

### **Operation Mode**

Since the CupréDSU is configured at the factory as a CPE device, there is no need to set the DIP-switches on the back of the CupréDSU. *As a precaution, check that DIP-switch 4 is OFF.* 

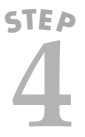

# **Connect to the SDSL Line**

Using the RJ11 cable included in your CupréDSU package, plug one end of the cable into your external SDSL

WAN line, and the other end into the **LINE SDSL** jack on the rear panel of the CupréDSU (*Figure 1-3*).

CAUTION: To reduce the risk of fire, use only No. 26 AWG or larger telecommunication line cord.

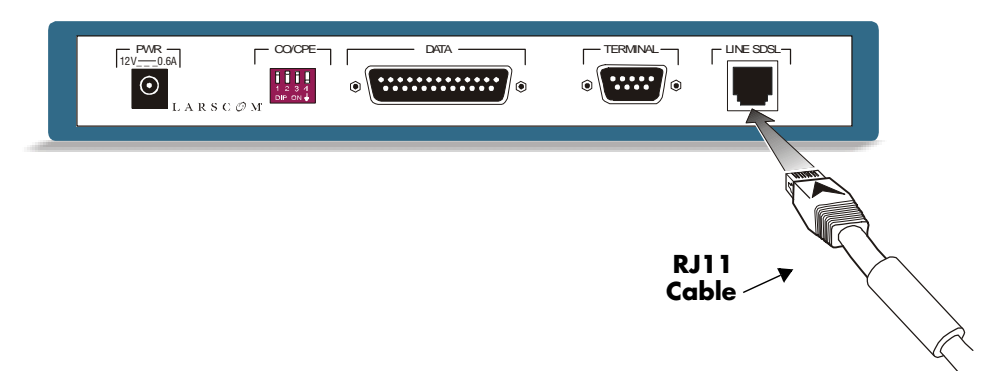

Figure 1-3. Connect the SDSL WAN Line

# 5TEP

# **Connect to Your Local Network**

Connect the CupréDSU to your local network by attaching the M34S (V.35) end of the serial data cable included in your package to your router, and the DB25 end to the **DATA** port on the rear panel of the CupréDSU (*Figure 1-4*). Consult your distributor or Larscom Customer Service if you have special cable or cable adapter requirements (see "What You'll Need To Provide" on page 1-3).

A pinout of the **DATA** port is given in Appendix A, "Specifications".

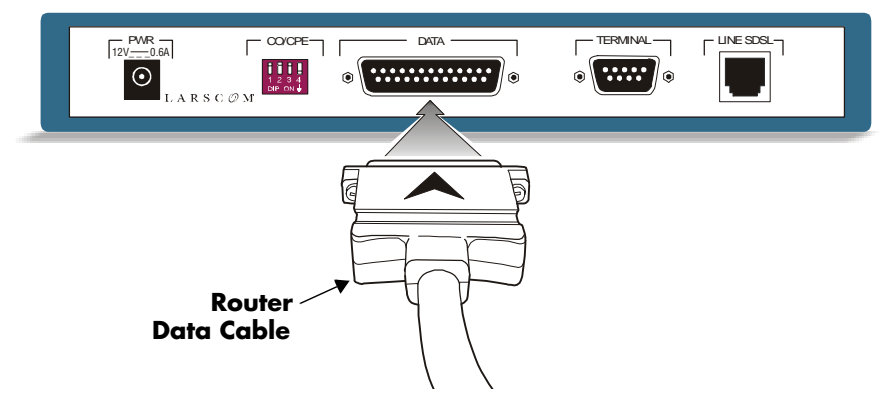

Figure 1-4. Connect the Router to the Data Port

# STEP

# **Connect to Power**

Plug the transformer end of the ac-to-dc power converter into an ac outlet. Then connect the dc-connector end to the **PWR** jack on the rear panel of the CupréDSU (*Figure 1-5*). On power-up, the **POWER** LED on the front panel turns green. If this LED does not turn on, check your ac connection. If the LED still remains off, call your distributor or Larscom Customer Service.

WARNING: Do not apply ac power to the CupréDSU before making the connections of Steps 4 and 5. When using your telecommunication equipment, always follow basic safety precautions to reduce the risk of fire, electrical shock, and injury. Do not use this product near water.

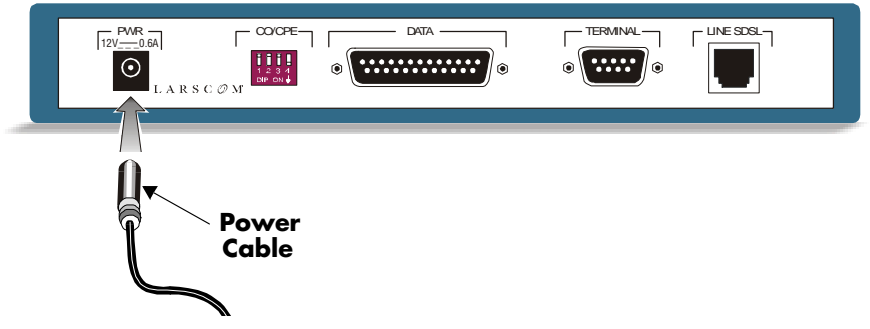

Figure 1-5. Connect the Power Cable

## Verify the LED Indicators

After the CupréDSU is powered on, check the five LEDs on the front panel (see *Figure 1-6*). These should be interpreted as follows:

- **POWER** If steady green, the system is powered on.
- **ACTIVE** Green only when data is being transmitted by the CupréDSU.
- **DATA** If steady green, the **DATA** port is connected to a router and functioning normally.
- **LINE** If steady green, the **LINE SDSL** port is connected to the WAN (*SDSL Sync*); otherwise, it will blink when power is on.
- **ALARM** Off during normal operation; steady green when an operation error is detected, either during self-test or after start-up. If this LED remains on, call your distributor or Larscom Customer Service.

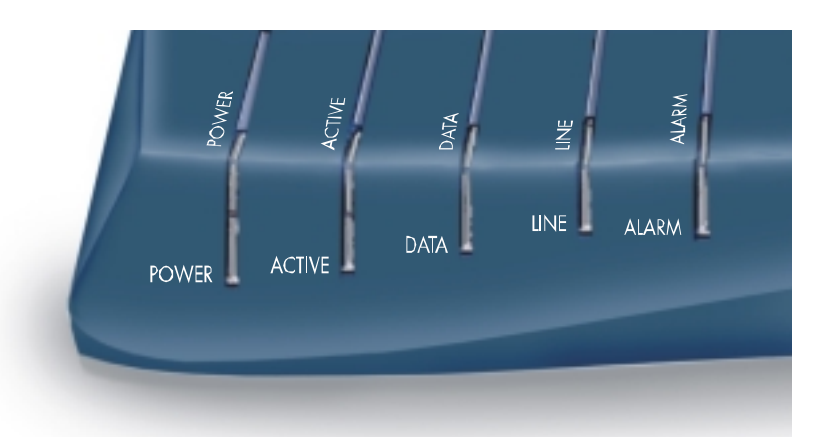

Figure 1-6. Check the LEDs on the CupréDSU Front Panel

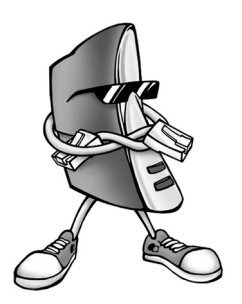

# Console Operation

# The Terminal

# Requirements

To access the CupréDSU through its terminal port, you must have the following items available:

- VT100 ASCII terminal or PC with VT100 terminal-emulation program
- 1 DB9-to-DB9 (male-to-female) straightthrough serial (RS232) cable. This will connect from the CupréDSU **TERMINAL** port to the COM port of the terminal or PC
- Note: For the purposes of this document, it is assumed that you have a PC with a Windows 95 or Windows NT operating system and the Microsoft<sup>®</sup> HyperTerminal program installed.

### Connection

To view the CupréDSU configuration and perform upgrades, first connect the female end of the DB9 serial cable to a VT100 terminal or PC. Then connect the male end to the **TERMINAL** port on the rear panel of the CupréDSU (see "Terminal Port" in Appendix A for pin assignments). The CupréDSU is viewed as a DCE (modem) device to the terminal program of the PC.

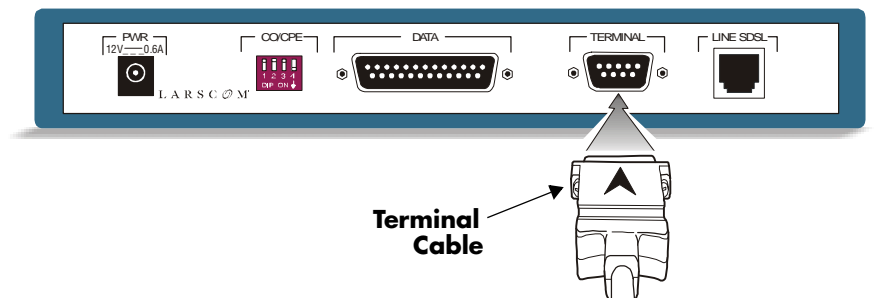

Figure 2-1. Connect the DB9 Serial Terminal Cable

# Configuration

Turn your PC on and begin the HyperTerminal program by clicking the **Start** button at the bottom left of your screen and following the path Programs→Accessories→Hyperterminal→**Hypertrm.exe**.

- 1. Enter a name to identify the connection (see *Figure 2-2* on page 2-3), select an appropriate icon, then click OK.
- 2. In the **Properties** window that follows, assign a COM port (COM1 or COM2) through which to communicate with the CupréDSU (see *Figure 2-3* on page 2-3), then click OK.
- 3. In the next window (see *Figure 2-4* on page 2-4) under **Port Settings**, configure COM port parameters as follows:

| Bits per second | 57600 |
|-----------------|-------|
| • Data bits     | 8     |
| • Parity        | None  |
| • Stop bits     | 1     |
| • Flow control  | None  |

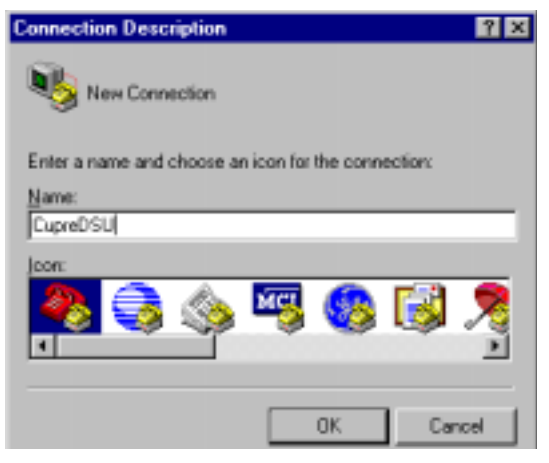

Figure 2-2. Create a Terminal Connection

| cupreDSU Properties                                                             | ?×   |
|---------------------------------------------------------------------------------|------|
| Connect To Settings                                                             |      |
| Change (con                                                                     |      |
| Country/region: United States of America (1)                                    |      |
| Enter the area code without the long-distance prefix.                           |      |
| Area code: 408                                                                  |      |
| Phone number:                                                                   |      |
| Cognect using COM1                                                              |      |
| Configure                                                                       |      |
| <ul> <li>(Lee country/region code and area co</li> <li>Endel on busy</li> </ul> |      |
| OK Ca                                                                           | ncel |

Figure 2-3. Assign a COM Port

| COM1 Properties    |       |         | ? X      |
|--------------------|-------|---------|----------|
| Part Settings      |       |         |          |
|                    |       |         |          |
| Bits per second:   | 57600 |         | •        |
| <u>D</u> ata bits: | 8     | _       | •        |
| Parity:            | None  | _       | •        |
| <u>S</u> top bits: | 1     |         | •        |
| Elow control:      | None  | _       | •        |
|                    |       | Bestore | Defaults |
| 0                  | К     | Cancel  | Apply .  |

Figure 2-4. Enter the COM Port Properties

- 4. In the HyperTerminal window, select **File→Properties**, press the settings tab, and select the following:
  - Function, arrow, and ctrl keys act as.... Window keys
  - Emulation: ..... Auto detect
  - Backscroll buffer lines: ..... 500
- 5. Press the **ASCII Setup...** button and configure text as follows:
  - Echo typed characters locally..... Enable
  - Line delay...... 0 milliseconds
  - Append line feeds to incoming line ends...... Enable

# **Terminal Operation**

Once the terminal emulation parameters have been configured, carry out the following steps to begin CupréDSU console operation:

- Open a connection to the CupréDSU from the HyperTerminal File→Open window.
- 2. If the CupréDSU is powered up, press the Enter key, which will display the Main Menu shown in *Figure 2-6* (page 2-6).
- 3. If the CupréDSU is not powered up, attach the power cord (see Step 6 in Chapter 1). This will cause the system to display the window of *Figure 2-5* as it boots.

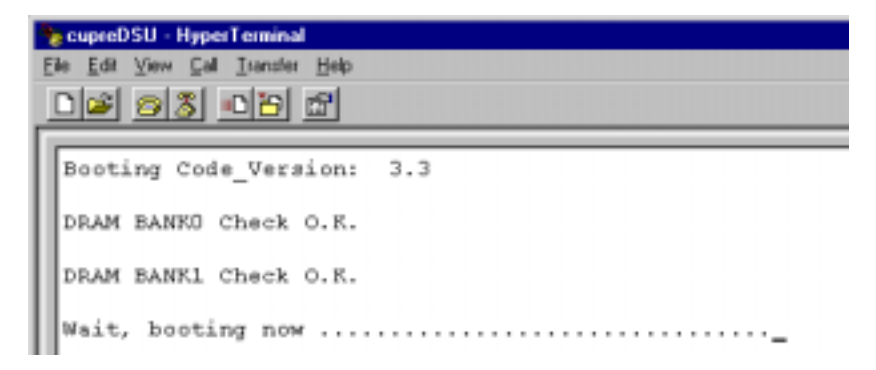

### Figure 2-5. Terminal Screen During CupréDSU Reboot

After the system boots (approximately 6 seconds), the Main Menu will appear (see *Figure 2-6*).

4. Three options are available at the present time:

| 0                         | Show DSL Status                                             |
|---------------------------|-------------------------------------------------------------|
| 1                         | Upgrade Operation Software                                  |
| 2                         | Upgrade SDSL Firmware                                       |
| Enter <b>0</b> to display | the window shown in <i>Figure</i> 2-7. Options <b>1</b> and |
| <b>2</b> should only be u | sed to upgrade Operation Software or SDSL                   |

Firmware. Availability of software upgrades will be announced by Larscom and/or your distributor.

### Figure 2-6. CupréDSU Main Menu

Definitions for the **Show DSL Status** display are given in *Table 2-A* on page 2-7.

5. If you elect to download operating system or SDSL software to the CupréDSU, a warning will appear before beginning the download (see *Figure 2-8*).

After answering **Y** (or **N** to return to the Main Menu), you are prompted to enter a password, which is **2000**. Before download, an XMODEM window will open; type in the drive and file name from which the download is being transmitted (**A:**\*filename.bin*, for example) and indicate the Communication Protocol as **X modem**.

As the software is downloaded, its status will be displayed. After completion of the download, the CupréDSU will be reset and the terminal screen will appear as in *Figure 2-6*.

| Firmware Version: 4.2                      | Software Version: L3.41           |
|--------------------------------------------|-----------------------------------|
| Bitpump Status: OK<br>Operation Status: DN | Terminal_Type: RT<br>V.35 ON_Line |
| Noise Margin: -15.5 dB                     | Data Rate: 768 kbps               |

Figure 2-7. The DSL Status Screen

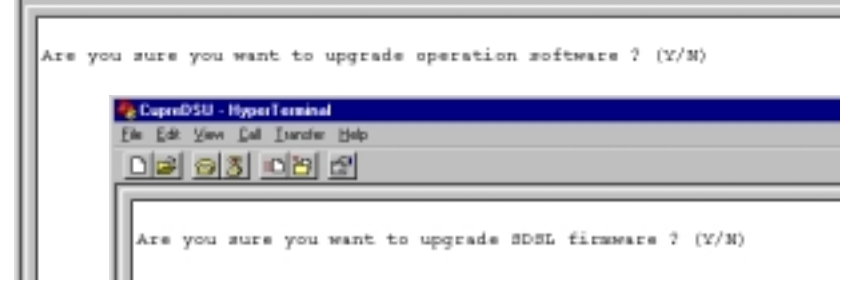

Figure 2-8. Software Download Warning Screens

| Parameter        | Value               | Definition                                       |
|------------------|---------------------|--------------------------------------------------|
| Bitpump Status   | OK<br>NG            | Good<br>No good                                  |
| Terminal Type    | RT<br>CO            | Remote Terminal (CPE)<br>Central Office          |
| Operation Status | UP<br>DN            | Normal operation<br>Operation is down            |
| V.35             | ON_Line<br>OFF_Line | Router line is active<br>Router line is inactive |
| Noise Margin     | —                   | Value in dB                                      |
| Data Rate        | 144 to 2320 kbps    | Current transmission rate                        |

Table 2-A. CupréDSU Status Definitions

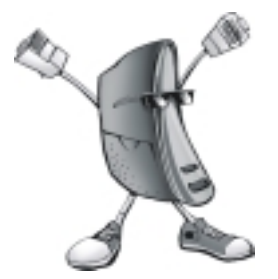

# **Specifications**

| Table A-1. | General | <b>Specifications</b> |
|------------|---------|-----------------------|
|------------|---------|-----------------------|

|                            | Parameter                                                                                          | Value                                                                                                    |
|----------------------------|----------------------------------------------------------------------------------------------------|----------------------------------------------------------------------------------------------------|
| Data (Router)<br>Port      | Interface:<br>Connector:                                                                           | V.35<br>DB25                                                                                                    |
| WAN (SDSL)<br>Port         | Transmission rate:<br>Line code:<br>Line impedance:<br>Test standard:<br>Connection:<br>Connector: | 144 kbps to 2320 kbps<br>2B1Q<br>135 ohms<br>ANSI T1E1.4/94-006; ETSI ETR 152<br>One pair (2-wire)<br>RJ11                                                                        |
| Management<br>Port (OAM&P) | Local:                                                                                             | ASCII terminal<br>via DB9 Craft port                                                                                                    |
| LED Indicators             | Power:<br>Active:<br>Data:<br>Line:<br>Alarm:                                                      | Steady Green = power on<br>Green = indicates data transmission<br>Steady Green = router is connected<br>Steady Green = WAN is connected<br>Green = operation error (normally off) |
| Environment                | Temperature:<br>Humidity:                                                                          | 0 °C to 50 °C<br>5% to approximately 95% NC                                                                                                    |
| Electrical                 | Power input:<br>Power Consumption:<br>Safety:                                                      | 12 V dc via ac converter (120 V ac, 0.6 A)<br>Less then 7 watts<br>FCC Class B, UL 1950                                                                                           |
| Dimensions                 | H x W x D                                                                                          | 1.4 x 8.7 x 6.1 inches<br>3.5 x 22.0 x 15.5 cm                                                                                                    |

# **Cable Pinouts**

### **Terminal Port**

The CupréDSU **TERMINAL** port is connected to a VT100 ASCII terminal (or PC with terminal-emulation software) by an RS232 straightthrough serial cable with a DB9 male Craft port connector on one end and a DB9 female connector (to connect with a terminal or PC) at the other end.

### CAUTION: Do not use a cross-over type serial cable.

Terminal port pin assignments are as follows:

| Pin   | Function      |
|-------|---------------|
| Pin 2 | Transmit; XMT |
| Pin 3 | Receive; RCV  |
| Pin 5 | Ground; GND   |

Terminal port transmission parameters are as follows:

| Parameter    | Value      |  |  |
|--------------|------------|--|--|
| Data speed   | 57,600 bps |  |  |
| Data bits    | 8          |  |  |
| Parity       | None       |  |  |
| Stop bits    | 1          |  |  |
| Flow control | None       |  |  |

### Data Port

The CupréDSU **DATA** port is connected to a LAN router by a DCE-to-DTE (EIA530 to V.35) shielded cable. The DB25 male connector end and the M34S female connector end of this cable are shown in *Figure A-1*; cable pinouts for both connectors are described in *Table A-2* on page A-4.

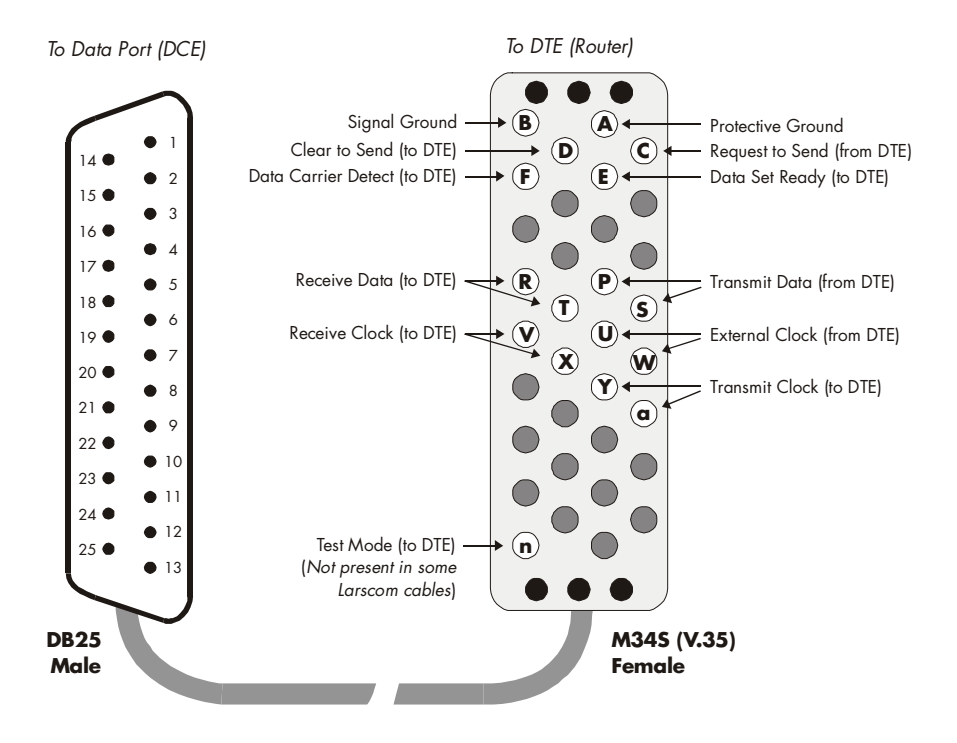

Figure A-1. DCE-to-DTE Data Port Cable

| DB25 Pin | Signal                      | M34S Pin   |  |  |
|----------|-----------------------------|------------|--|--|
| 1        | Cable Shield                | А          |  |  |
| 2        | Transmit Data               | Р          |  |  |
| 3        | Receive Data to DTE         | R          |  |  |
| 4        | RTS (Request to Send)       | С          |  |  |
| 5        | CTS (Clear to Send) to DTE  | D          |  |  |
| 6        | DSR (Data Set Ready) to DTE | Е          |  |  |
| 7        | Signal Ground               | В          |  |  |
| 8        | Data Carrier Detect to DTE  | F          |  |  |
| 9        | Receive Clock Return        | Х          |  |  |
| 10       | Data Carrier Detect Return  | Unassigned |  |  |
| 11       | External Clock Return       | W          |  |  |
| 12       | Transmit Clock Return       | AA         |  |  |
| 13       | Clear to Send Return        | Unassigned |  |  |
| 14       | Transmit Data Return        | S          |  |  |
| 15       | Transmit Clock to DTE       | Y          |  |  |
| 16       | Receive Data Return         | Т          |  |  |
| 17       | Receive Clock to DTE        | V          |  |  |
| 18       | Local Loopback              | Unassigned |  |  |
| 19       | Request to Send Return      | Unassigned |  |  |
| 20       | Data Terminal Ready         | Н          |  |  |
| 21       | Unassigned                  | Unassigned |  |  |
| 22       | Data Set Ready Return       | Unassigned |  |  |
| 23       | Unassigned                  | Unassigned |  |  |
| 24       | External Clock              | U          |  |  |
| 25       | Test Mode to DTE            | Unassigned |  |  |

Table A-2. Data Cable Connector Pinouts

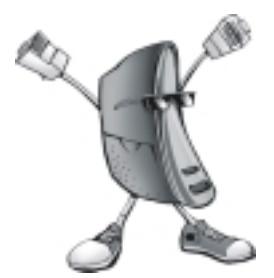

# Setup for Point-to-Point Applications

The CupréDSU can be used in one of two applications, *Service Provider* (see Chapter 1) and *Point-to-Point*. To change the default configuration to Point-to-Point, you must reconfigure the DIP switches of at least one CupréDSU, and open the case of both CupréDSU systems to change internal jumpers.

# **DIP Switches**

In a **Point-to-Point** (LAN-to-LAN) or Campus application (*Figure B-1*), where two CupréDSU units are used, one CupréDSU must be set as a CO device and the second CupréDSU set as a CPE.

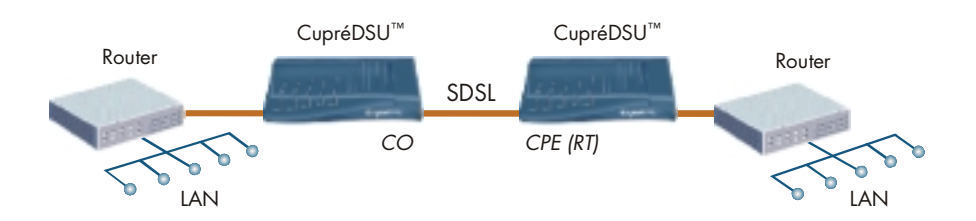

Figure B-1. Point-to-Point (Campus) Application

Each CupréDSU contains a DIP-switch on the rear panel (see *Figure B*-2) that determines the mode (CPE or CO) in which the system operates, and the rate (144 to 2320 kbps) at which data is handled by the SDSL port.

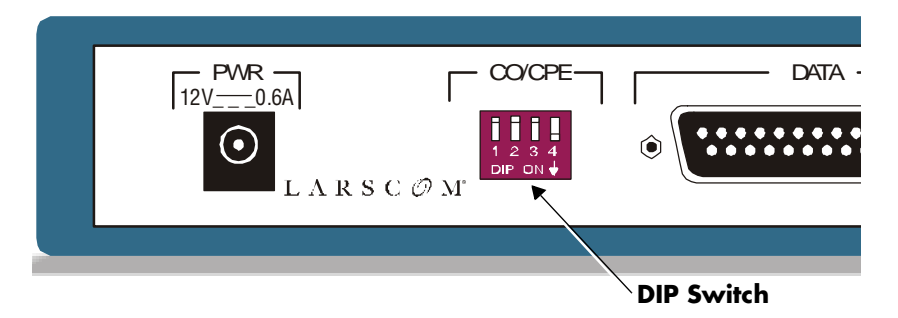

Figure B-2. Configure the DIP Switch

Data rates in a Point-to-Point (campus) application vary from 144 kbps to 2320 kbps, determined by the ON/OFF position of DIP switches 1 through 3 (see *Table B-1*). Since two CupréDSUs are used, both must be set to the same data rate, which is selected to suit the operating conditions of the network.

#### CAUTION: It is important to configure both CupréDSU systems in a Point-to-Point application to the same data rate.

Test the optimum data rate by using the Ping command of your FTP suite.

Set the first CupréDSU as a CO device and the second CupréDSU as a CPE device.

| Application Mode                                                                                                    | DIP S | Data |     |     |               |
|----------------------------------------------------------------------------------------------------|-------|------|-----|-----|---------------|
| Application Mode                                                                                                    | 1     | 2    | 3   | 4   | kafe,<br>kbps |
| Customer Premises<br>Equipment (CPE or RT)                                                                                   | ON    | ON   | ON  | OFF | 144           |
|                                                                                                    | ON    | ON   | OFF | OFF | 272           |
|                                                                                                    | ON    | OFF  | ON  | OFF | 400           |
|                                                                                                    | ON    | OFF  | OFF | OFF | 528           |
| Default configuration<br>(from factory):                                                                                     | OFF   | ON   | ON  | OFF | 784           |
|                                                                                                    | OFF   | ON   | OFF | OFF | 1168          |
|                                                                                                    | OFF   | OFF  | ON  | OFF | 1552          |
|                                                                                                    | OFF   | OFF  | OFF | OFF | 2320          |
| Central Office (CO)                                                                                                    | ON    | ON   | ON  | ON  | 144           |
| I234DIPONJExample: DIP switch withswitches 1, 2, 3, and 4 inthe OFF, ON, OFF, OFFpositions, indicating 1168kbps in CPE mode. | ON    | ON   | OFF | ON  | 272           |
|                                                                                                    | ON    | OFF  | ON  | ON  | 400           |
|                                                                                                    | ON    | OFF  | OFF | ON  | 528           |
|                                                                                                    | OFF   | ON   | ON  | ON  | 784           |
|                                                                                                    | OFF   | ON   | OFF | ON  | 1168          |
|                                                                                                    | OFF   | OFF  | ON  | ON  | 1552          |
|                                                                                                    | OFF   | OFF  | OFF | ON  | 2320          |

### Table B-1. DIP-Switch Configuration

CAUTION: Point-to-Point Router Considerations Routers used at both ends of a Point-to-Point application must be set with the same link protocols (PPP or Frame Relay, for example), or they may fail to communicate with each other, even when the CupréDSU SDSL link is successful.

*Consult the respective router manuals and follow all procedures concerning IP and other parameters.* 

# **Internal Jumpers**

When the application has changed to Point-to-Point, carry out the following steps to re-configure internal jumpers.

- 1. Unplug the power supply cord from the CupréDSU.
- 2. Remove the Phillips-head screw on the bottom of the CupréDSU (see *Figure B-3*) and store it in a safe place.

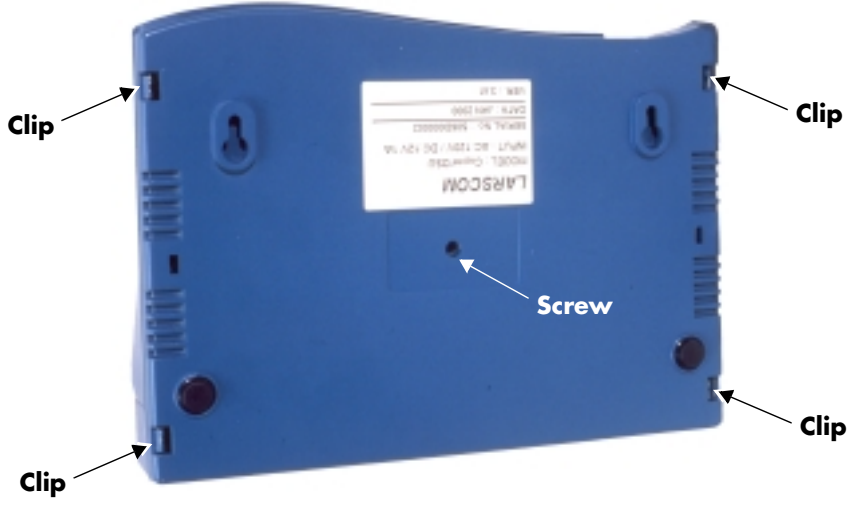

Figure B-3. Open the CupréDSU Case (bottom view)

- 3. Facing the bottom of the CupréDSU, carefully depress each snap clip on the sides (two per side), at the same time pulling the bottom of the case away from the top.
- 4. On the component surface of the PC board, remove the jumper from pin-pair **JP5** and place the jumper on pin-pair **JP3** (see *Figure B*-4).
- 5. Carefully snap the case cover firmly onto the bottom, securing each of the four clips, and replace the screw previously removed.
- 6. Repeat Steps 1 through 5 for the second CupréDSU.
  - *Note:* To reconfigure the CupréDSU for use in a Service Provider application, return the jumper from JP3 to JP5, and ensure that DIP switch 4 is OFF.

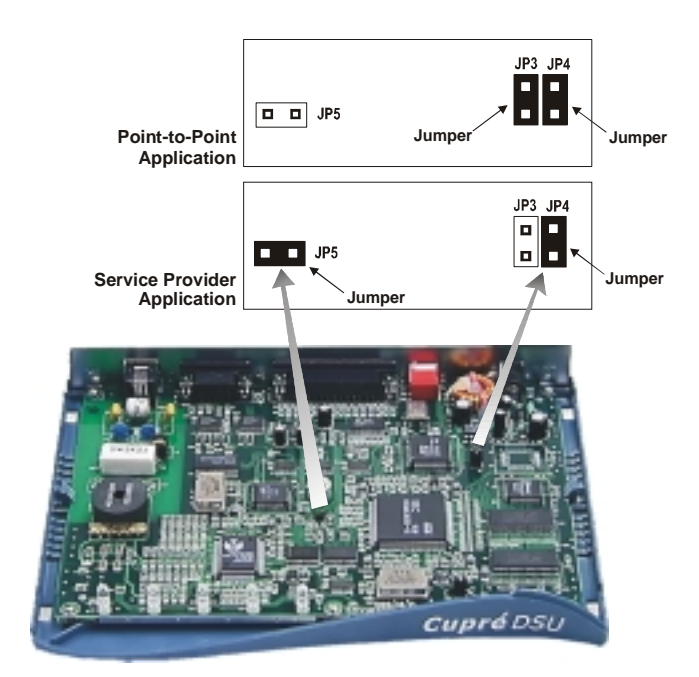

Figure B-4. Move Jumper from JP5 to JP3

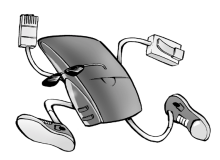

# Index

### A

Application Point-to-Point 1-6 Service Provider 1-6

### C

Campus application. See Point-to-Point application Central Office B-3 CO. See Central Office Concentrator 1-1 Configuration 1-6 Copper Mountain 1-1 CPE. See Customer Premises Equipment Customer Premises Equipment 1-1, B-2, B-3

### D

data cable 1-3 DB25 1-8 DIP-Switch configurations B-3 DSL 1-1 DSL status screen 2-7 DSLAM 1-1

### F

Frame Relay B-4

### Η

*HyperTerminal, Microsoft* 2-1 *Hypertrm.exe* 2-2

### I

indicators active 1-10 alarm 1-10 data 1-10 line 1-10 power 1-10 Internal jumpers B-4

### J

Jumpers B-4

### L

LED. See indicators Local Network 1-8

### Ρ

Point-to-Point (LAN-to-LAN) application B-1 Position the CupréDSU Desktop 1-4 Wall Mounting 1-4 Power cable 1-9 LED 1-9 power supply 1-3 PPP B-4

### R

Router B-4

### S

SDSL 1-1 cable connection 1-7 Data Rate 1-6 Operation Mode 1-6 Service Provider application 1-6 software download 2-7

### T

terminal configuration 2-2 connection 2-1 operation 2-5 Port Settings 2-2 properties 2-2

### V

V.35 1-8 V.35-to-DB25 serial data cable 1-3 VT-100. See terminal

### Х

X modem 2-6

### **Limited Warranty and License Agreement**

### 1. Definitions

In this document, the following terms have specified meanings:

"Products" means all equipment manufactured by Larscom, including hardware components, firmware, software, and documentation, plus any enhancements, revisions, updates, or additions to said hardware, firmware, software, or documentation.

"Hardware" means any mechanical and/or electrical equipment or device manufactured by Larscom.

"Firmware" means the programmable read-only memory (PROM) embedded in Larscom-manufactured hardware.

"Software" means the object code representation of certain computer programs contained on magnetic media for use in conjunction with Larscom Products.

### 2. Grant of Software/ Firmware License

Larscom Incorporated grants to you a non-assignable, non-exclusive license to use any enclosed Firmware and/or Software (hereinafter referred to as "Licensed Materials") as follows:

(a) Licensed Materials may be used only in conjunction with the Products.

(b) Licensed Materials may be copied into any machine-readable or printed form for backup or archival purposes to support your use of the Products. (c) Licensed Materials and license may be transferred to another party, but only when transferred with Products in which the Licensed Materials are used, and only if the other party agrees to accept the terms and conditions of this Agreement.

You may not use, copy, or modify Licensed Materials, in whole or in part, except as expressly provided in this Agreement.

### 3. Term of License

This Agreement is in effect from the date on which you remove the Products from the package(s) and/or in any way use the Products and/or Licensed Materials. You may terminate this Agreement at any time by destroying the Licensed Materials, together with all copies, modifications, and merged portions in any form. Failure to comply with any term or condition of this Agreement will also terminate the Agreement.

### 4. Applicable Law

This Agreement is to be governed by and construed in accordance with the laws of the State of California. If any provision or portion of a provision of this Agreement is determined to be invalid under any applicable law, it shall be deemed omitted and the remaining provisions and partial provisions of this Agreement shall continue in full force and effect.

### 5. Ownership of Licensed Materials

Licensed Materials remain the sole and exclusive property of Larscom Incorporated. By removing the Products from the package(s) and/or in any way using the Products and/or Licensed Materials, you do not become the owner of the Licensed Materials, but are only entitled to use them according to the terms of this Agreement. You agree to use your best efforts and take all reasonable steps to safeguard the Licensed Materials to ensure that no unauthorized person shall have access to them and that no unauthorized copy, publication, disclosure, or distribution, in whole or in part, in any form shall be made. You acknowledge that the Licensed Materials contain valuable confidential information and trade secrets and that unauthorized use and/or copying could result in harm to Larscom.

### 6. Limited Warranty

Larscom warrants that its products, at the time of shipment, are free from defects in materials and workmanship and perform in accordance with the applicable data sheet when operated within the temperature and all other operating conditions limitations set forth therein under normal use for a period of five years from date of shipment from Larscom. Buyer acknowledges that it will instruct users and installers in the proper methods and procedures as disclosed in the accompanying documentation, including safety procedures and warning notices, and in accordance with accepted industry standards and practice. The Limited Warranty is void if failure of the Licensed Materials or hardware has resulted from accident, abuse, misapplication, or act of God, or if the Product has been repaired or altered by someone other than Larscom.

The liability of Larscom hereunder is solely and exclusively limited to replacement, repair, or credit at the purchase price at Larscom's option for any product which is returned by Buyer during the applicable warranty period. Any replaced Hardware manufactured by Larscom will be warranted for the remainder of the original warranty period or 90 days, whichever is longer.

EXCEPT FOR THE WARRANTY OF TITLE, LARSCOM MAKES NO OTHER WARRANTIES EXPRESS, IMPLIED, OR STATUTORY, INCLUDING BUT NOT LIMITED TO ANY IMPLIED WAR-RANTIES OF MERCHANTABILITY AND FITNESS FOR A PARTICULAR PURPOSE.

All products mentioned are trademarks or registered trademarks of their respective owners.